# お支払い情報詳細照会

支払受付番号を用いて、登録済みお支払い情報を照会する機能です。

## お支払い情報一覧画面を開く方法 (ログイン済み)

| 自動車情報など基本情報のご入力            | 山田 太郎               | > |
|----------------------------|---------------------|---|
| □ 対象手続きと自動車情報から概算金額を調べる    | ログアウト               | > |
| ¥ お支払い可能な上限額を設定する          |                     |   |
| 支払い者情報を登録する                | お支払い情報を登録           | > |
| クレジットカード情報登録ご案内のメールが届きます   | お支払い情報を昭会・変更        |   |
| クレジットカード情報のご入力・登録完了メールのご確認 | UTXIAU THTRE MAY XX |   |
| 外部サイトへ移動しクレジットカード情報を登録する   | ホーム                 | > |
| ▶ お支払い情報登録完了のメールが届きます      | 使い方                 | > |
| 各種申請手続きの提出                 | よくある質問              | > |
| ▶ 各種申請手続き完了時にお支払いが行われます    | お知らせ                | > |
|                            | 利用規約                | > |
| 絵・変更 お支払い信報を登録             |                     |   |
|                            |                     |   |
|                            |                     |   |
|                            |                     |   |
|                            |                     |   |
| ログイン済みの状態で                 |                     |   |
|                            | 本 声 」 ぶ タン チェンユ     |   |

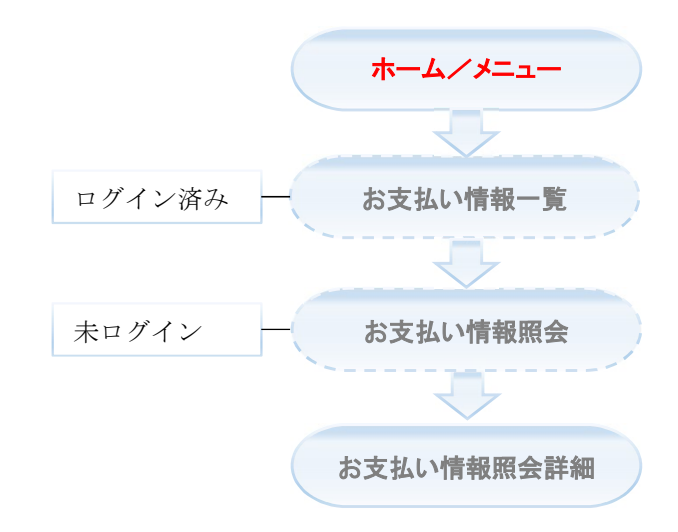

### ★未ログインの状態で、「お支払い登録情報一覧」画面は開けません。

## お支払い情報照会画面を開く方法 (未ログイン)

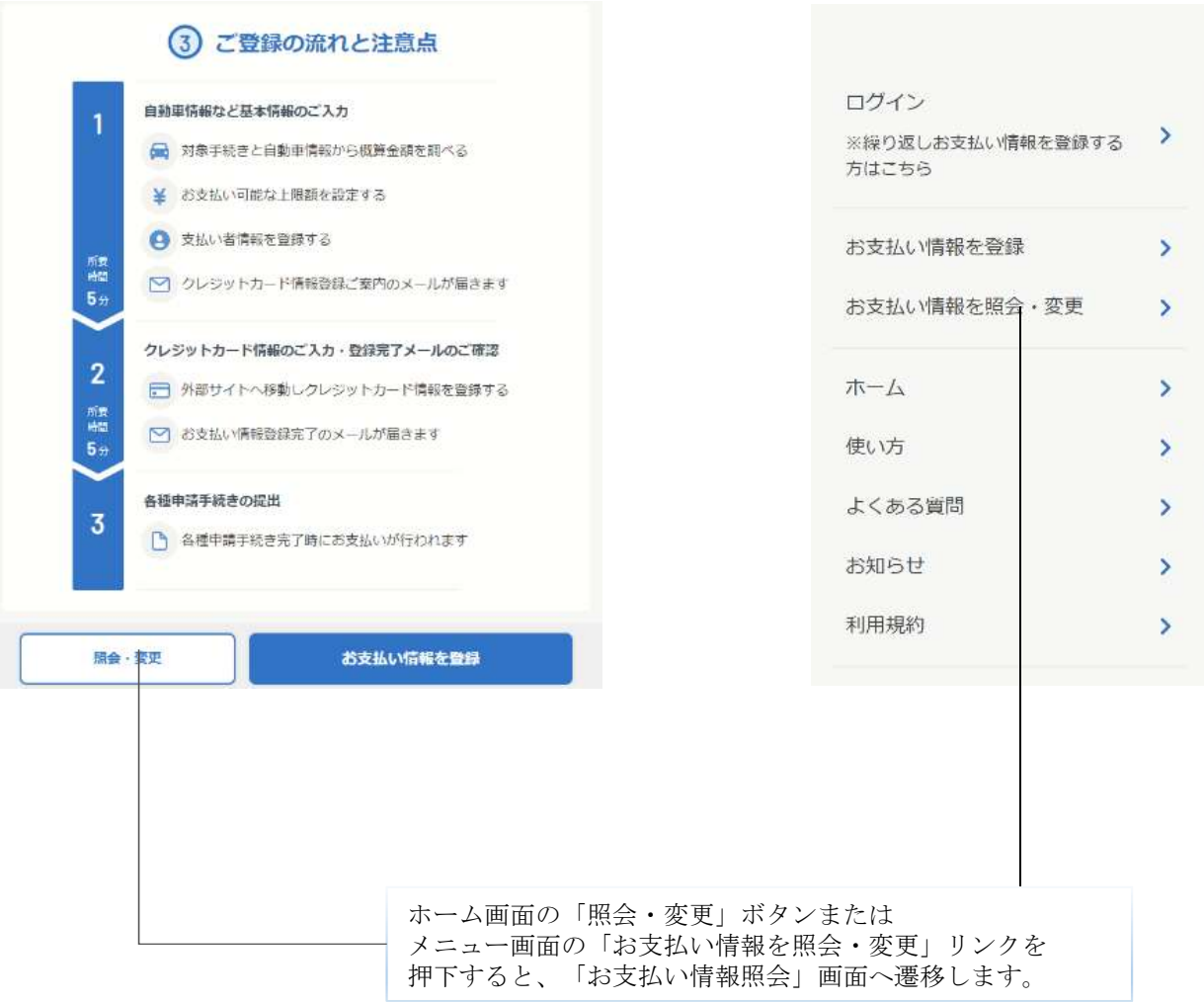

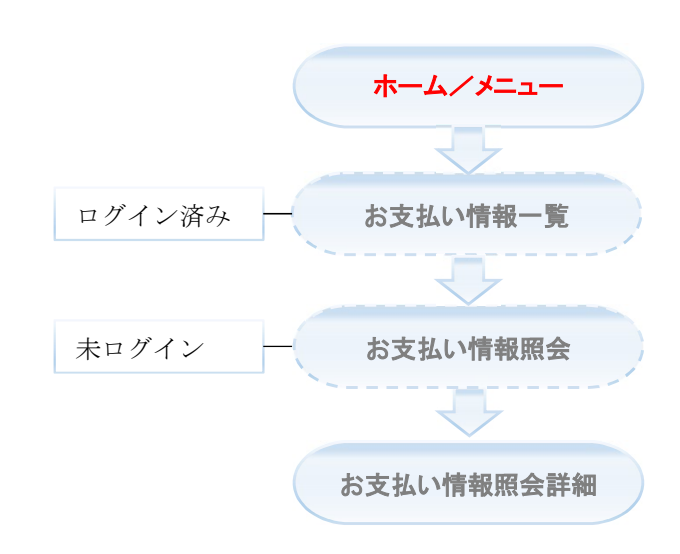

X

53

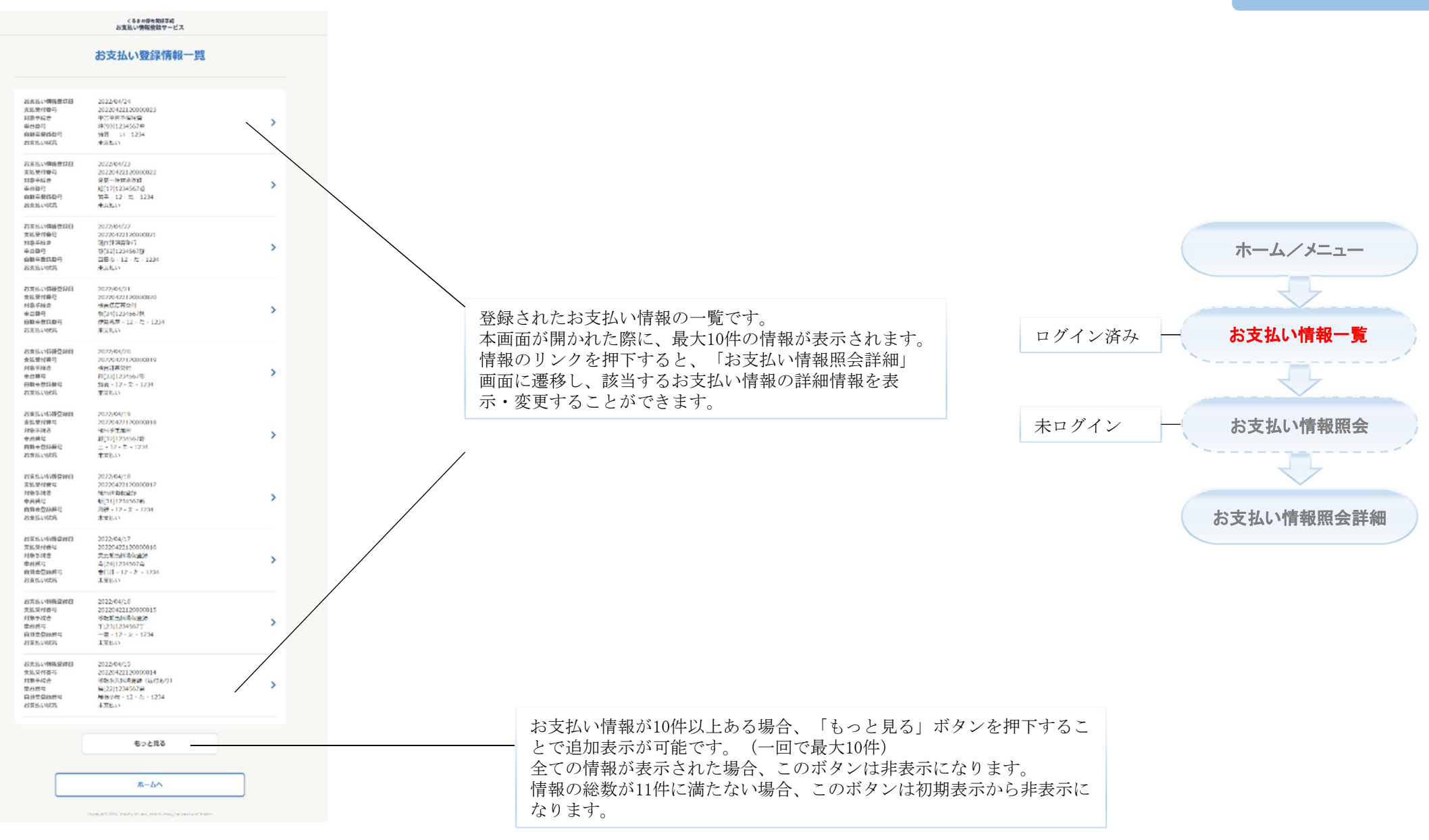

馬

| くるまの保有間係手続<br>お支払い情報登録サービス                                              |     |
|-------------------------------------------------------------------------|-----|
| お支払い登録情報の選択                                                             |     |
| 登録情報<br>登録されたお支払い情報をご入力ください。                                            |     |
| 支払受付番号                                                                  | +必須 |
| 《角页数字                                                                   |     |
| □動贏情報 ● 自動車登録器号                                                         | *必須 |
| <ul> <li>              重台醫号(英数字のみ)      </li> </ul>                     |     |
| <ul> <li>         ・         ・         ・</li></ul>                       |     |
| 亦一 <u>6</u> 久 國会                                                        |     |
|                                                                         |     |
| Copyright® 2022, Ministry of Lend, Infraetrochine, Tomoport and Teurise |     |

| 支払受付番号       | 支払受付番号      | お支払い情報登録で発行された支<br>払受付番号をご入力ください。         |  |
|--------------|-------------|-------------------------------------------|--|
| 自動車登録番号      | 標板          |                                           |  |
|              | 分類          | 支払受付番号を取得したお支払い<br>情報登録の車両の情報をご入力く        |  |
|              | カナ          |                                           |  |
|              | 番号          | ださい。<br>※自動車登録番号、車台番号(英<br>数字のみ)、車台番号(漢字含 |  |
| 車台番号 (英数字のみ) | 車台番号(英数字のみ) | む)の3つから1つだけ選択し、<br>ご入力ください。               |  |
| 車台番号(漢字含む)   | 職権打刻文字      |                                           |  |
|              | 番号          |                                           |  |

お支払い情報照会詳細

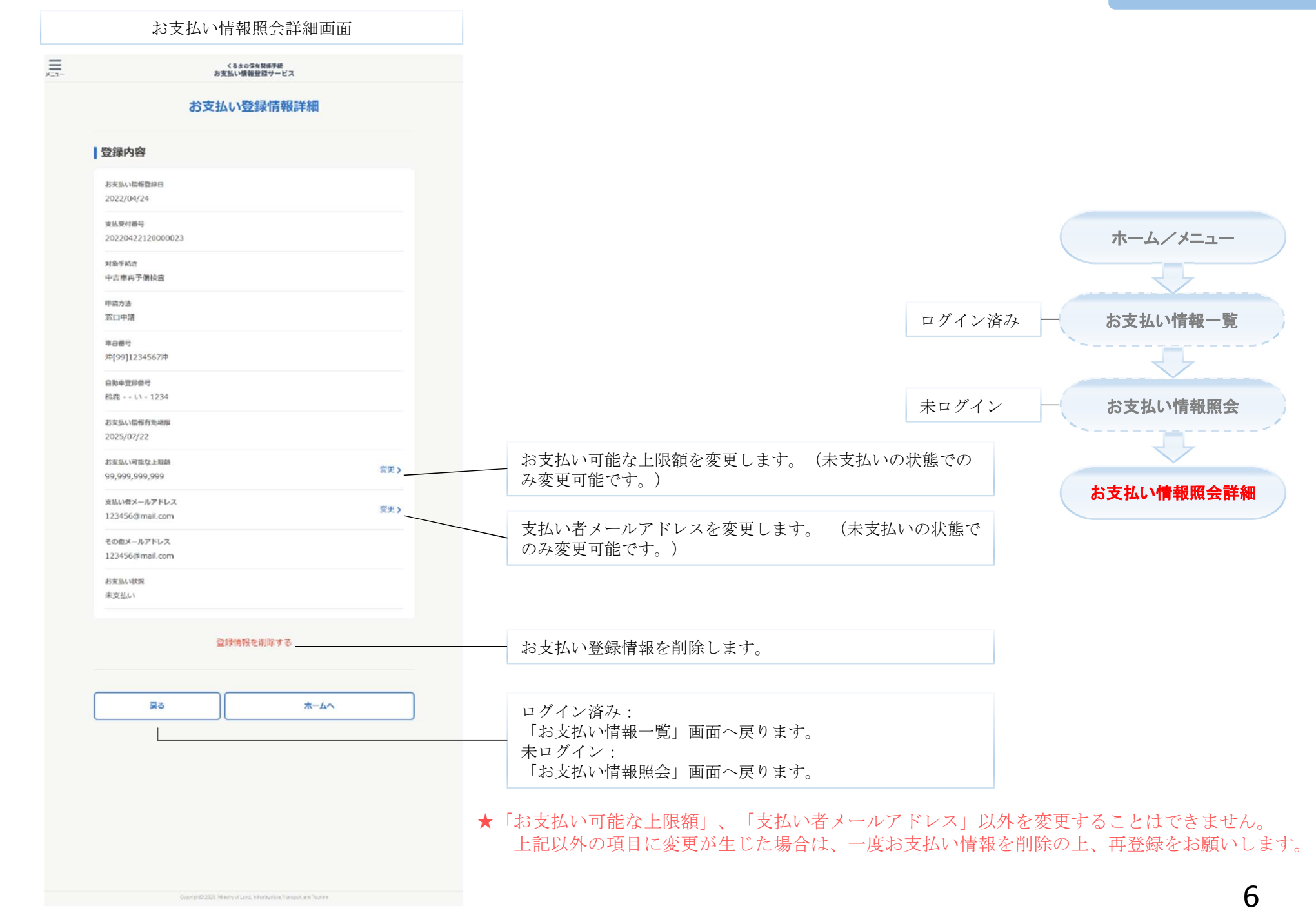

# お支払い可能な上限額変更

お支払い登録情報の「お支払い可能な上限額」を変更する機能です。

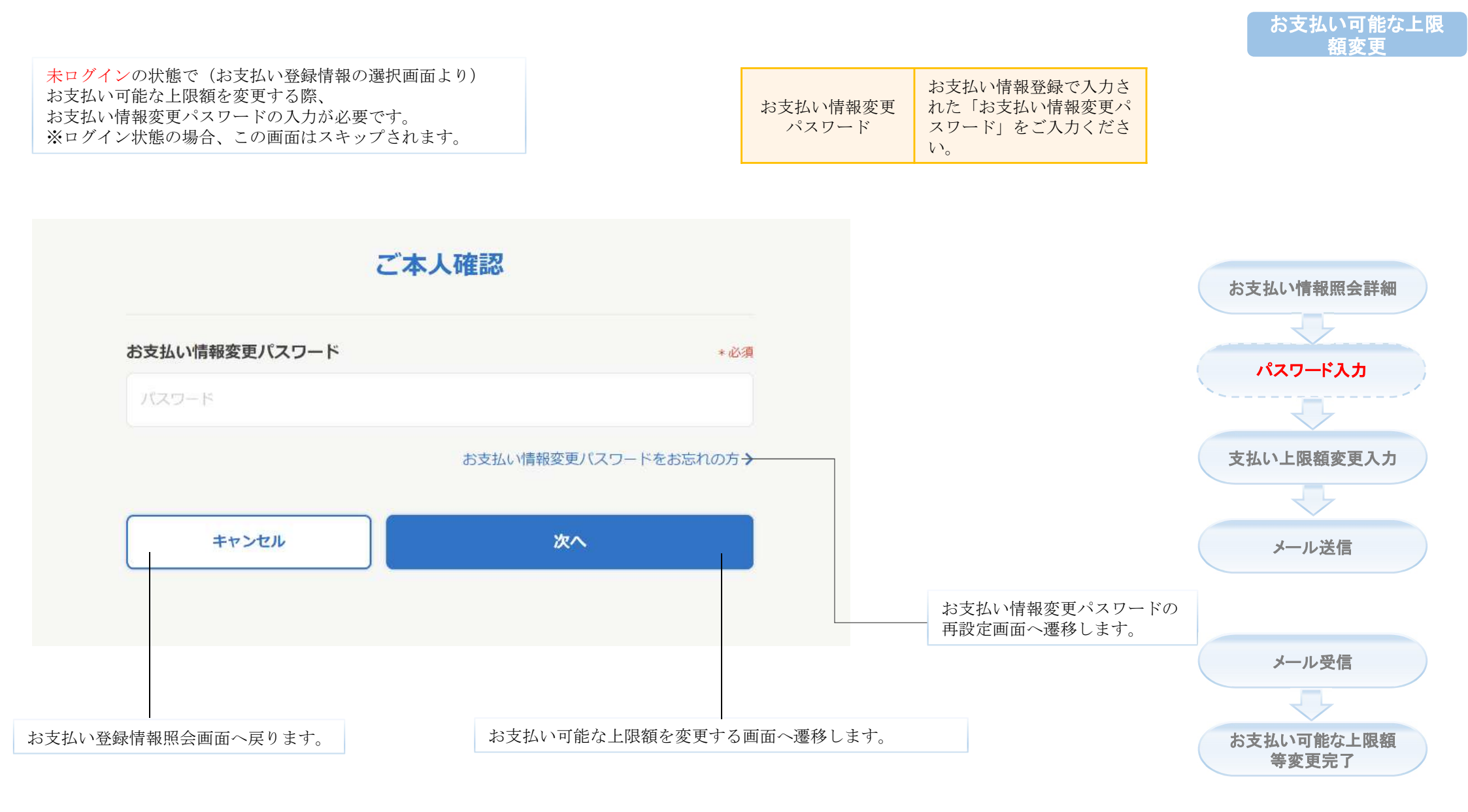

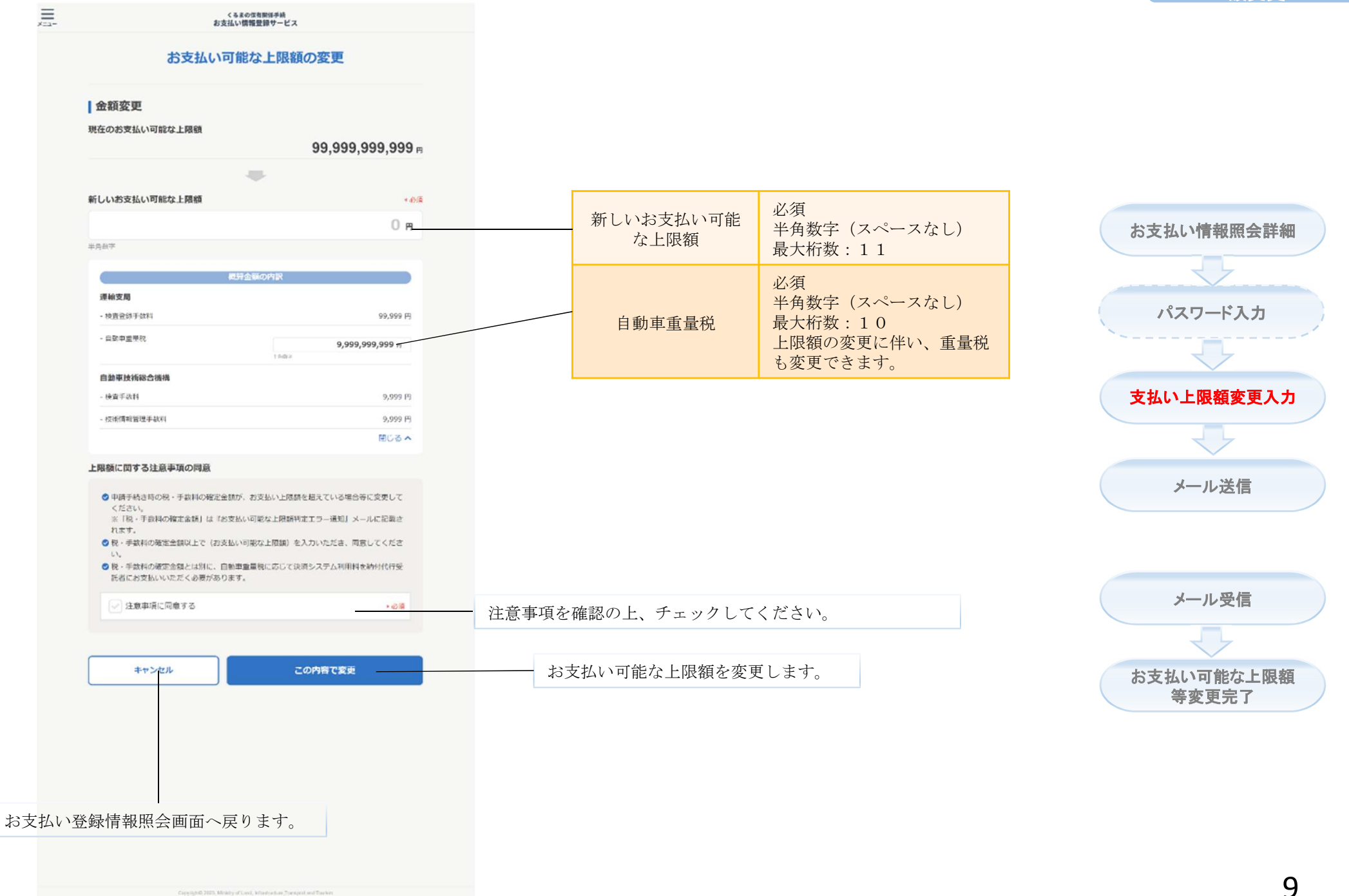

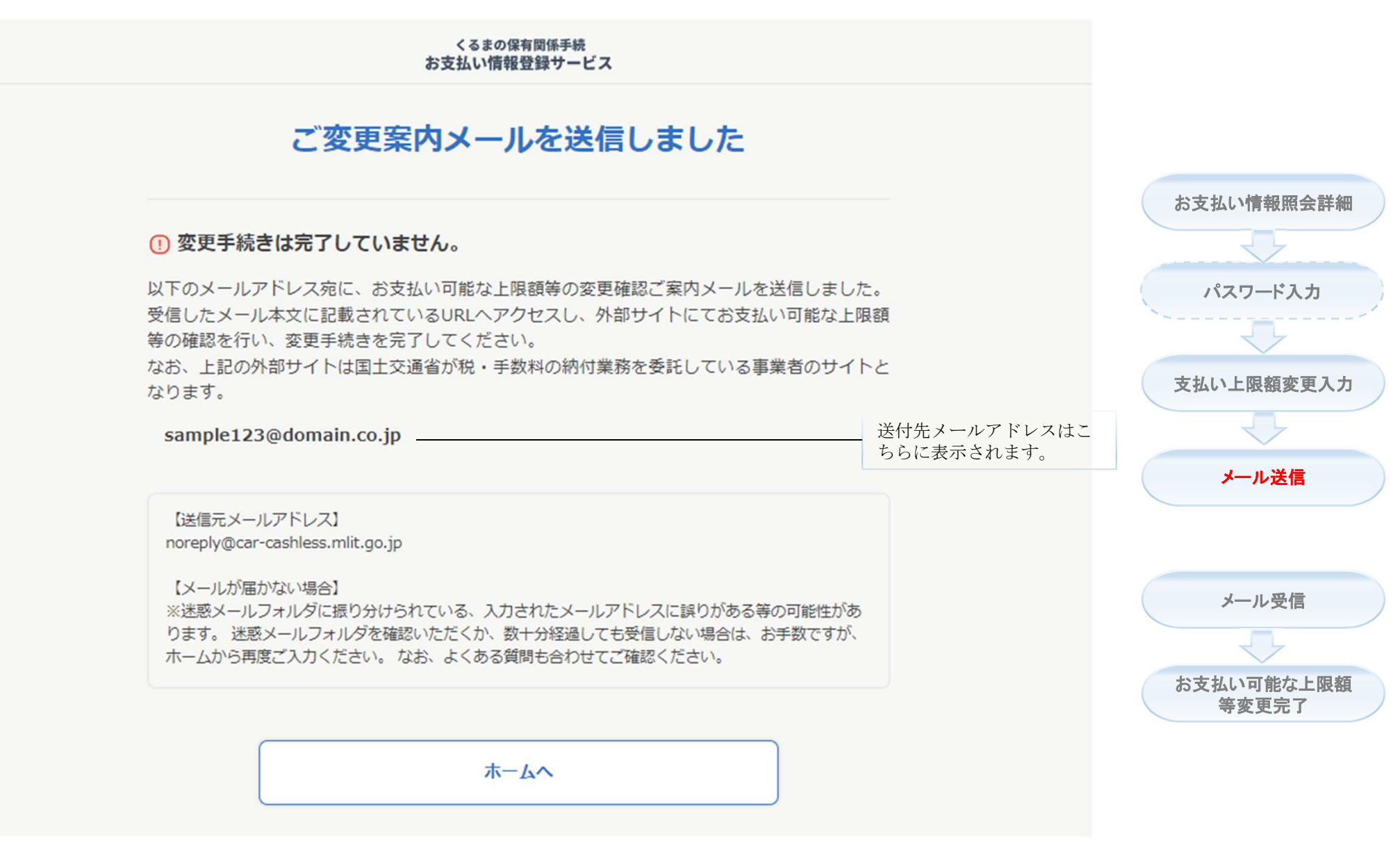

★受信したメールに従い、変更を完了してください。

=

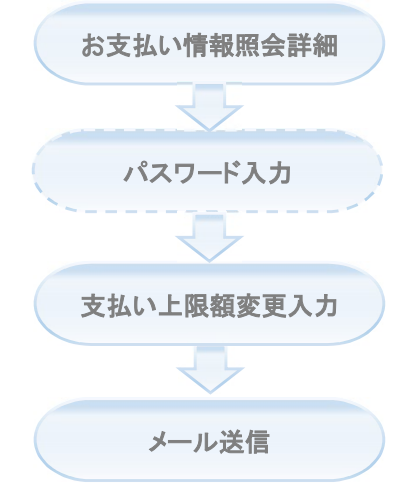

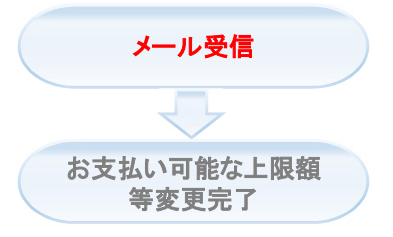

### ★お支払メールアドレスの受信箱よりご確認ください。

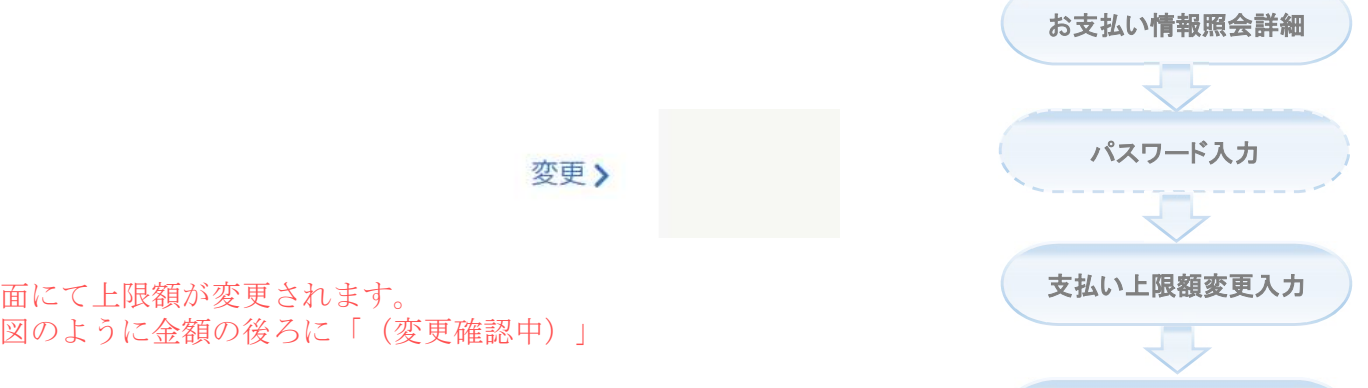

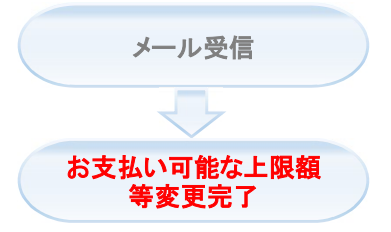

メール送信

お支払い可能な上限額

99,999,999,999 円 (変更確認中)

★変更が完了すると、照会詳細画面にて上限額が変更されます。 ★変更が完了していない場合、上図のように金額の後ろに「(変更確認中)」 と表示されます。

# お支払いメールアドレス変更

お支払い登録情報の「お支払いメールアドレス」を変更する機能で す。

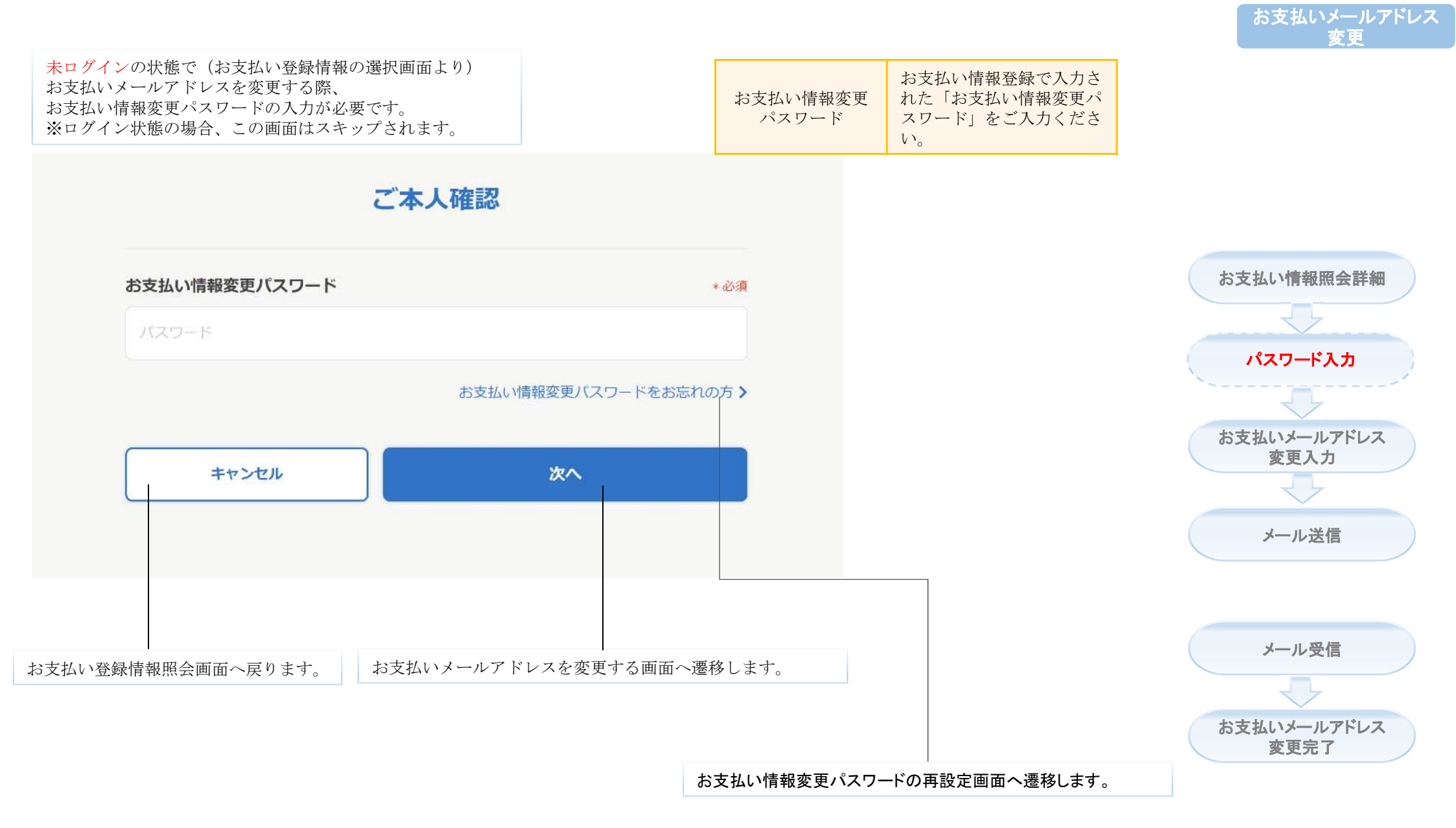

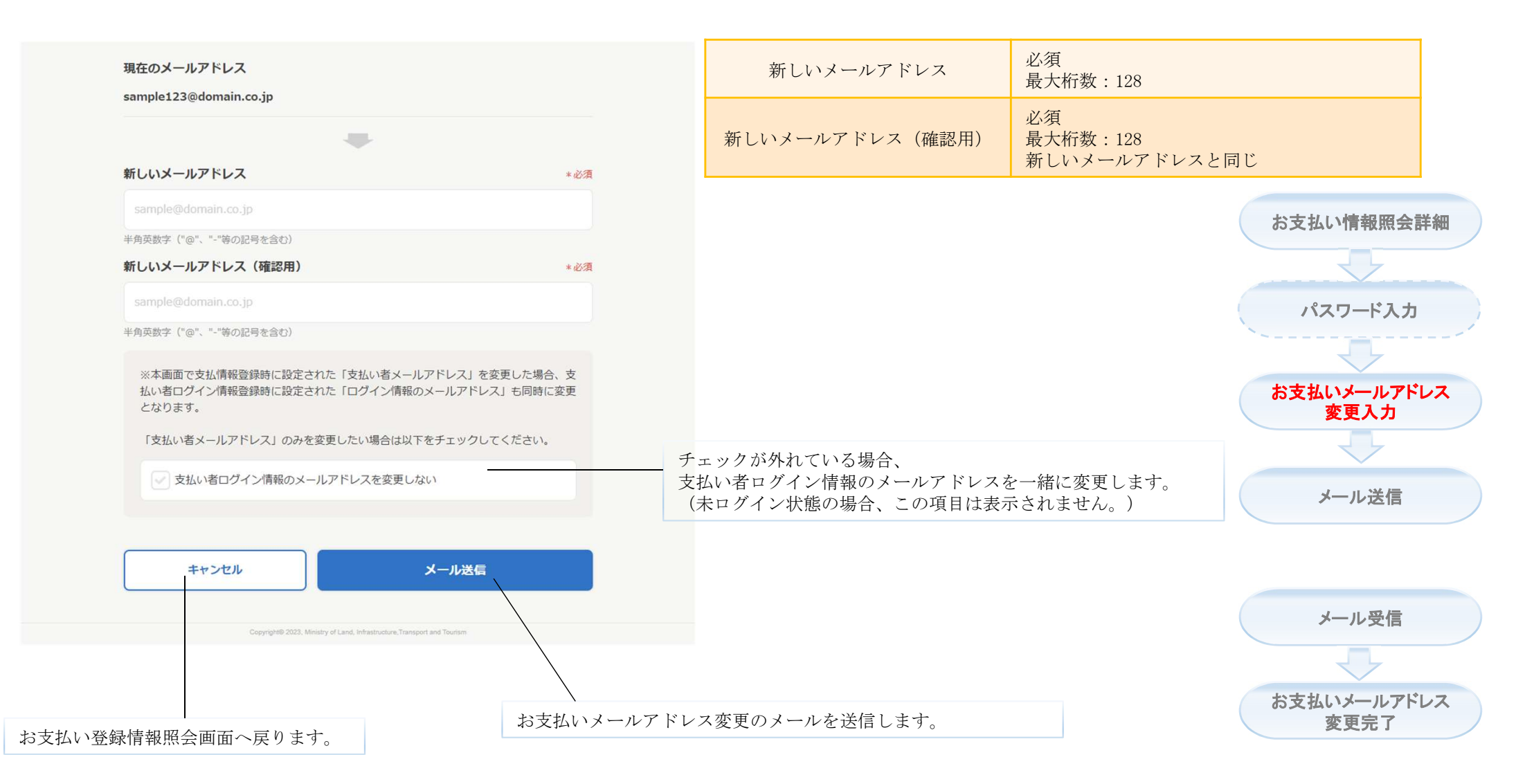

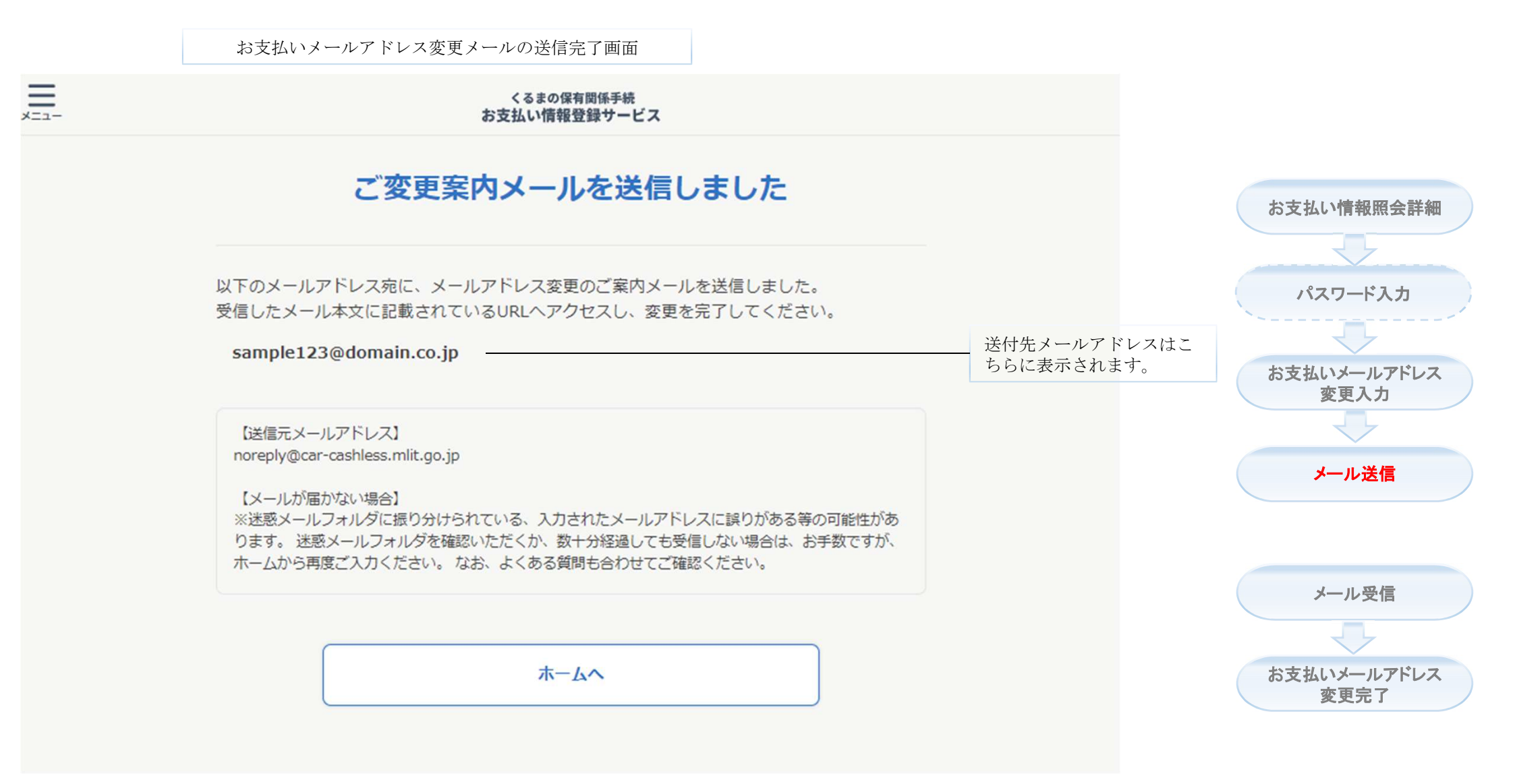

★受信したメールに従い、変更を完了してください。

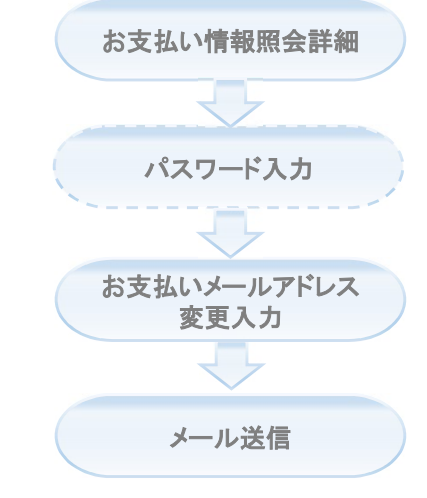

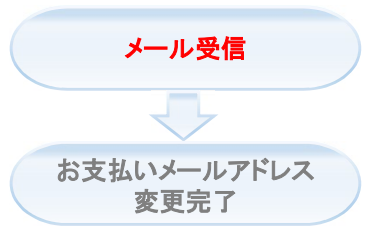

#### ★「お支払いメールアドレス変更入力」画面で入力した メールアドレスの受信箱よりご確認ください。

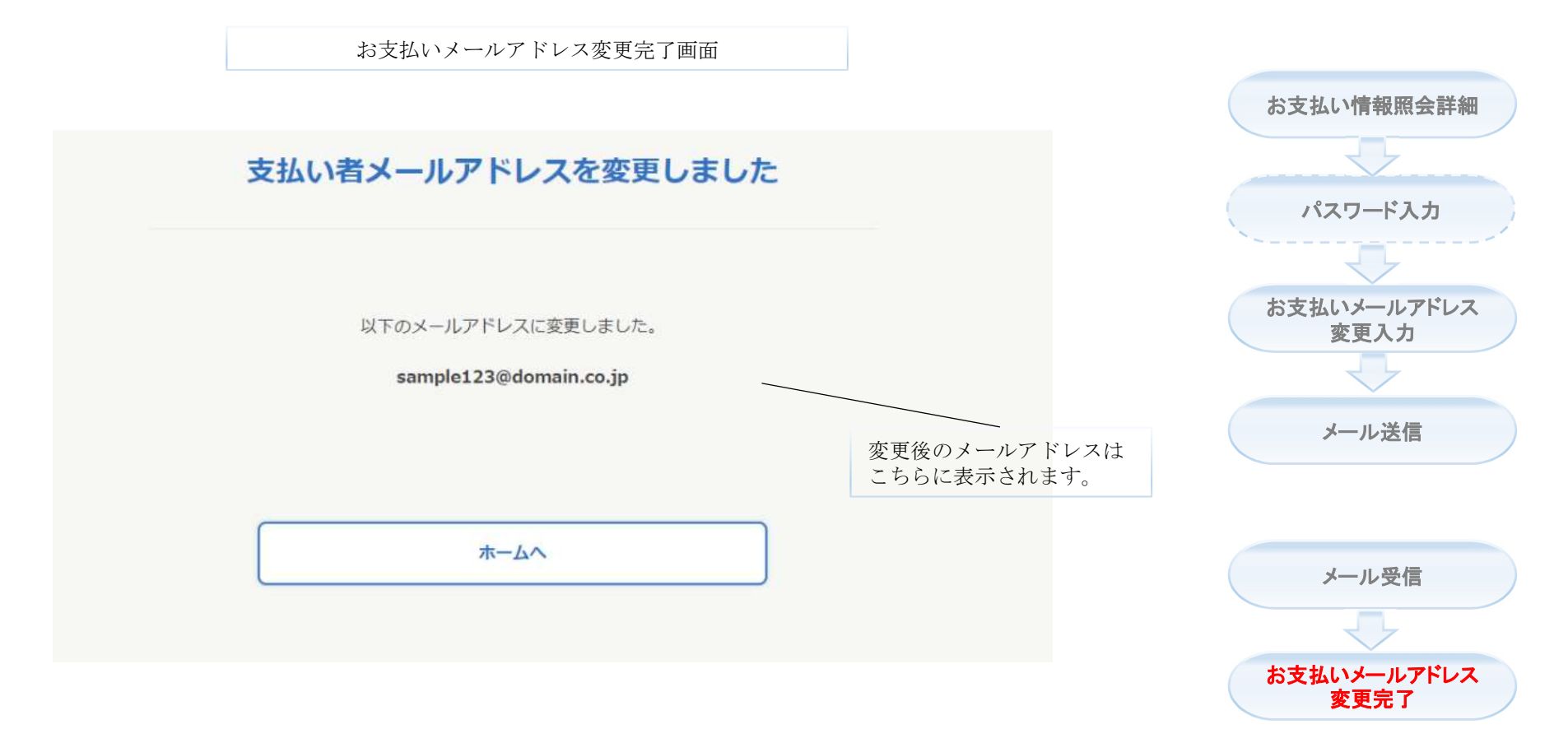

# お支払い登録情報削除

## (削除の対象となる)お支払い登録情報を削除する機能です。

Copyright© 2023, Ministry of Land, Infrastructure, Transport and Tourism

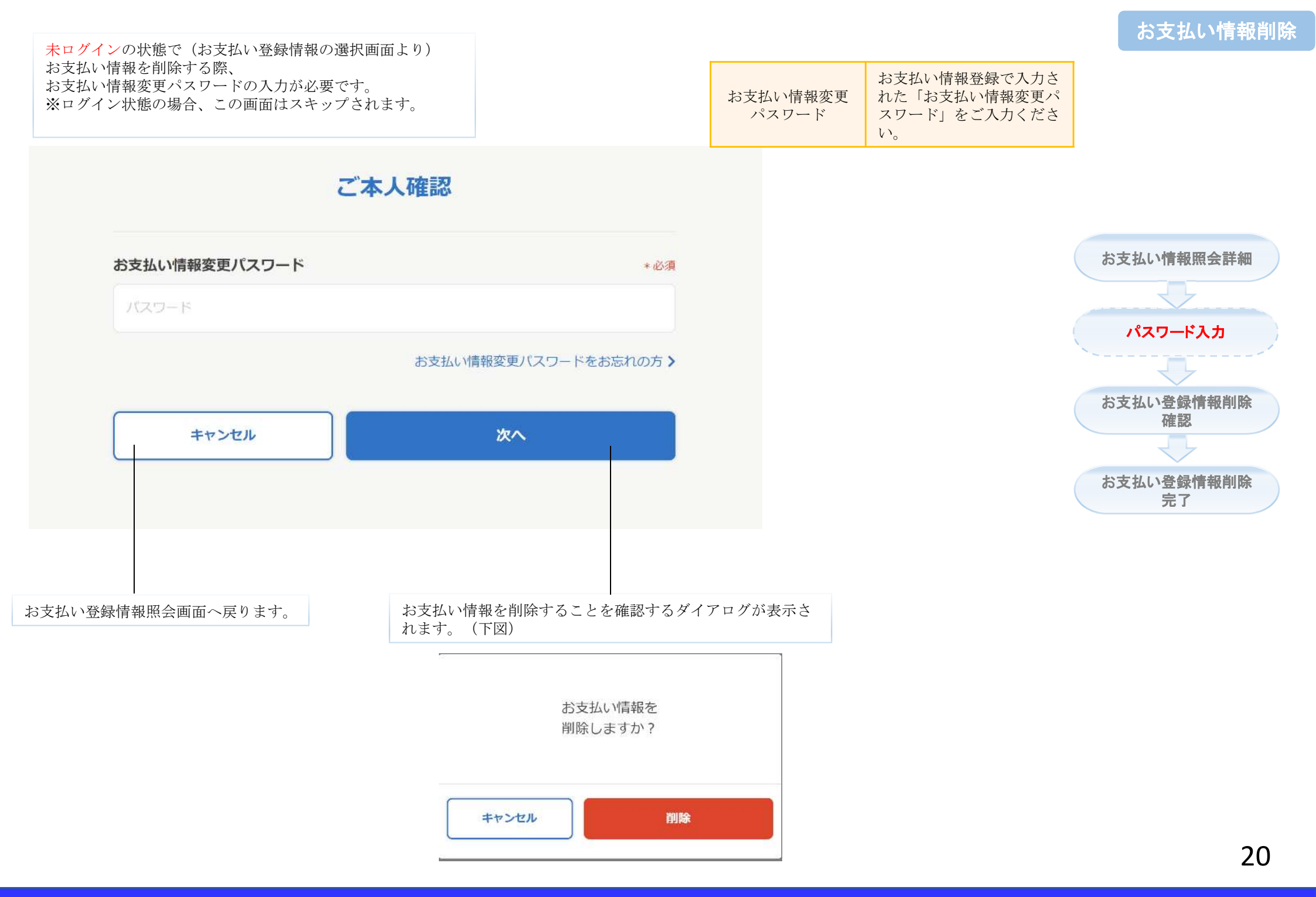

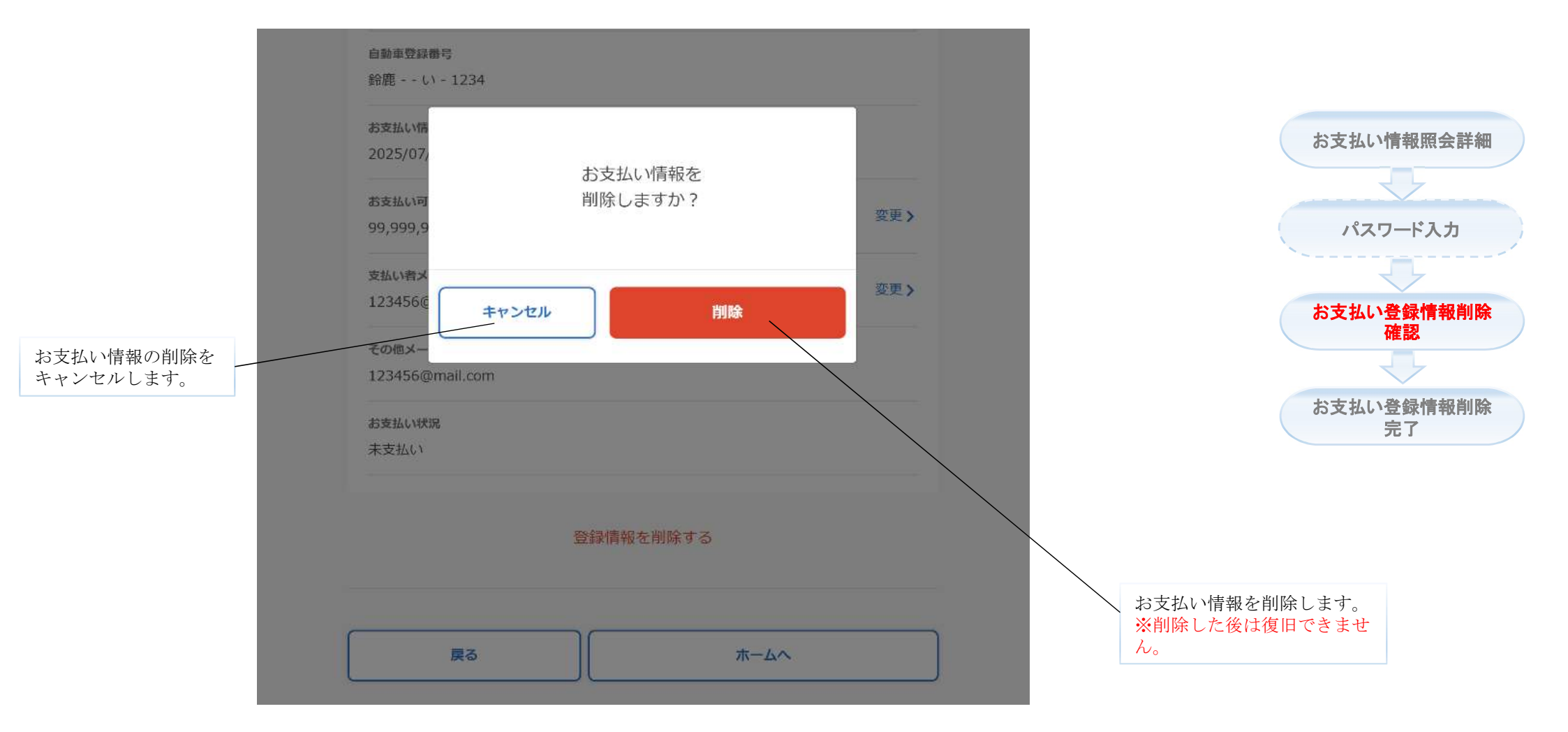

★上図はログイン済みの場合に表示される画面ですが、未ログインの状態でパスワード入 力画面より削除操作を行う場合も、同じ確認ダイアログが表示されます。

21

お支払い情報照会詳細

パスワード入力

お支払い情報の削除完了画面

## お支払い情報を削除しました

登録済みのお支払い情報を削除しました。

ホームへ

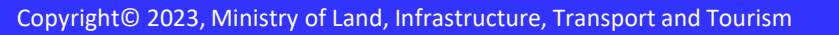

# お支払い情報変更パスワー ド再設定

お支払い情報変更パスワードを忘れた場合、登録された支払い 者メールアドレスと支払受付番号を利用してパスワードを再設定 する機能です。

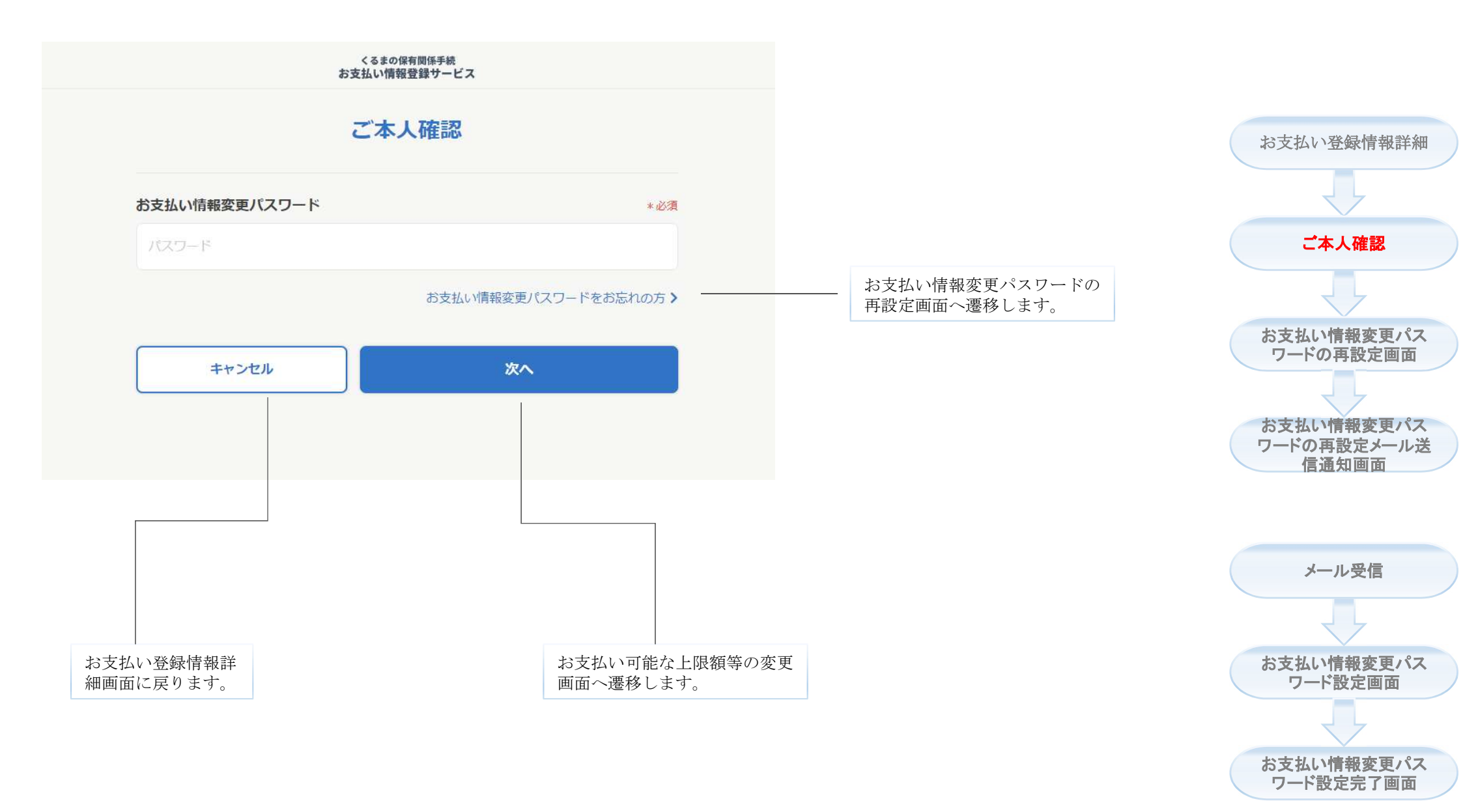

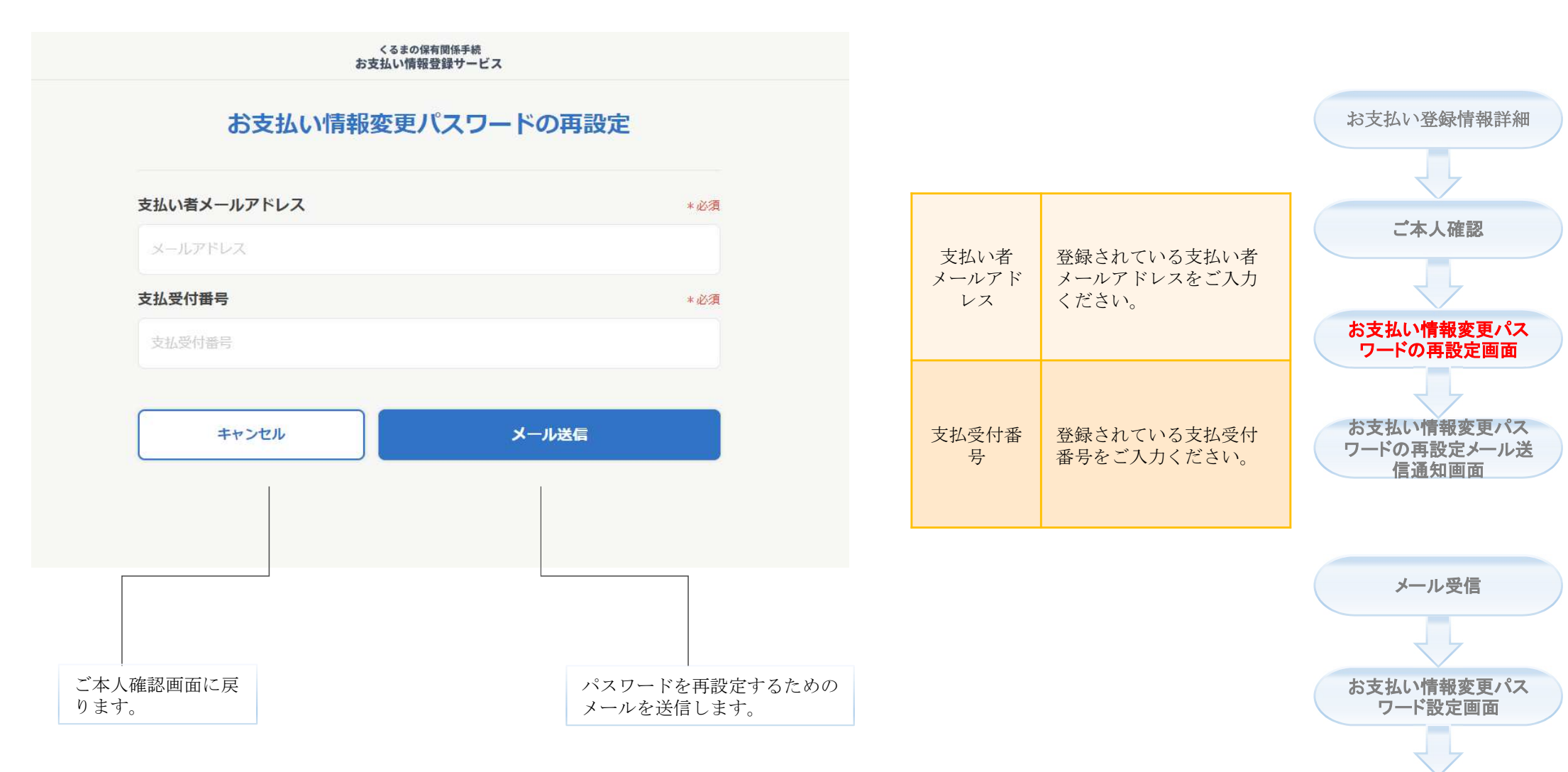

★ご本人確認画面の「お支払い情報変更パスワードをお忘れの方」リンクを押下した場合に、本画面は表示されます。

★登録されている支払い者メールアドレスにメールを送信します。メールをご確認ください。 ※支払い情報登録サービスの送信元メールアドレスは「noreply@car-cashless.mlit.go.jp」です。 お支払い情報変更パス

ワード設定完了画面

お支払い登録情報詳細

ご本人確認

お支払い情報変更パス

お支払い情報変更パス

ワード設定画面

お支払い情報変更パス

ワード設定完了画面

お支払い情報変更パスワードの再設定メール送信通知画面

くるまの保有関係手続 お支払い情報登録サービス

### ご変更依頼メールを送信しました

以下のメールアドレス宛に、お支払い情報パスワード変更依頼メールを送信しました。 受信したメール本文に記載されているURLへアクセスし、お支払い情報変更パスワードの再設定 を行ってください。

| sample123@domain.co.jp                                                                                            | _ 送付先メールアドレスはこ<br>ちらに表示されます。 | ワードの再設定画面                          |
|----------------------------------------------------------------------------------------------------|------------------------------|------------------------------------|
| 【送信元メールアドレス】<br>noreply@car-cashless.mlit.go.jp                                                                   |                              | お支払い情報変更パス<br>ワードの再設定メール送<br>信通知画面 |
| 【メールが届かない場合】<br>※迷惑メールフォルダに振り分けられている、入力されたメールアドレスに誤りがある等の可能性があ<br>ります。 迷惑メールフォルダを確認いただくか、数十分経過しても受信しない場合は、お手数ですが、 |                              |                                    |
| ホームから再度ご入力ください。なお、よくある質問も合わせてご確認ください。                                                                             |                              | メール受信                              |

ホームへ

★受信したメールに従い、変更を完了してください。

==-

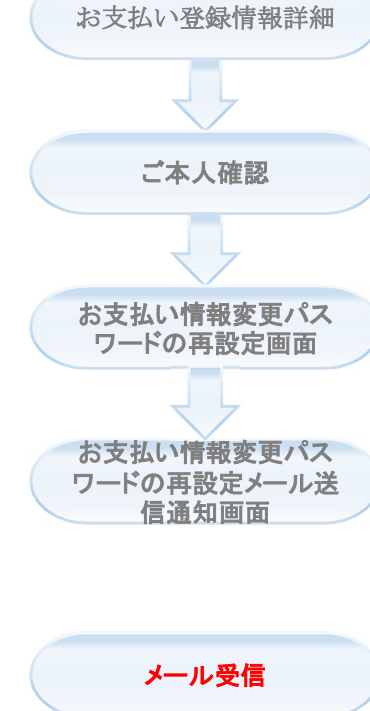

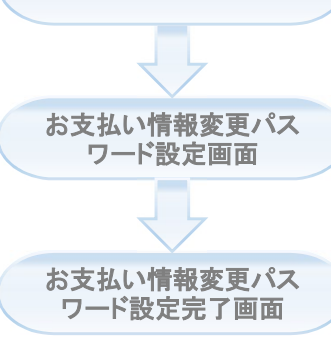

## 27

#### ★「お支払い情報変更パスワードの再設定」画面で入力した メールアドレスの受信箱よりご確認ください。

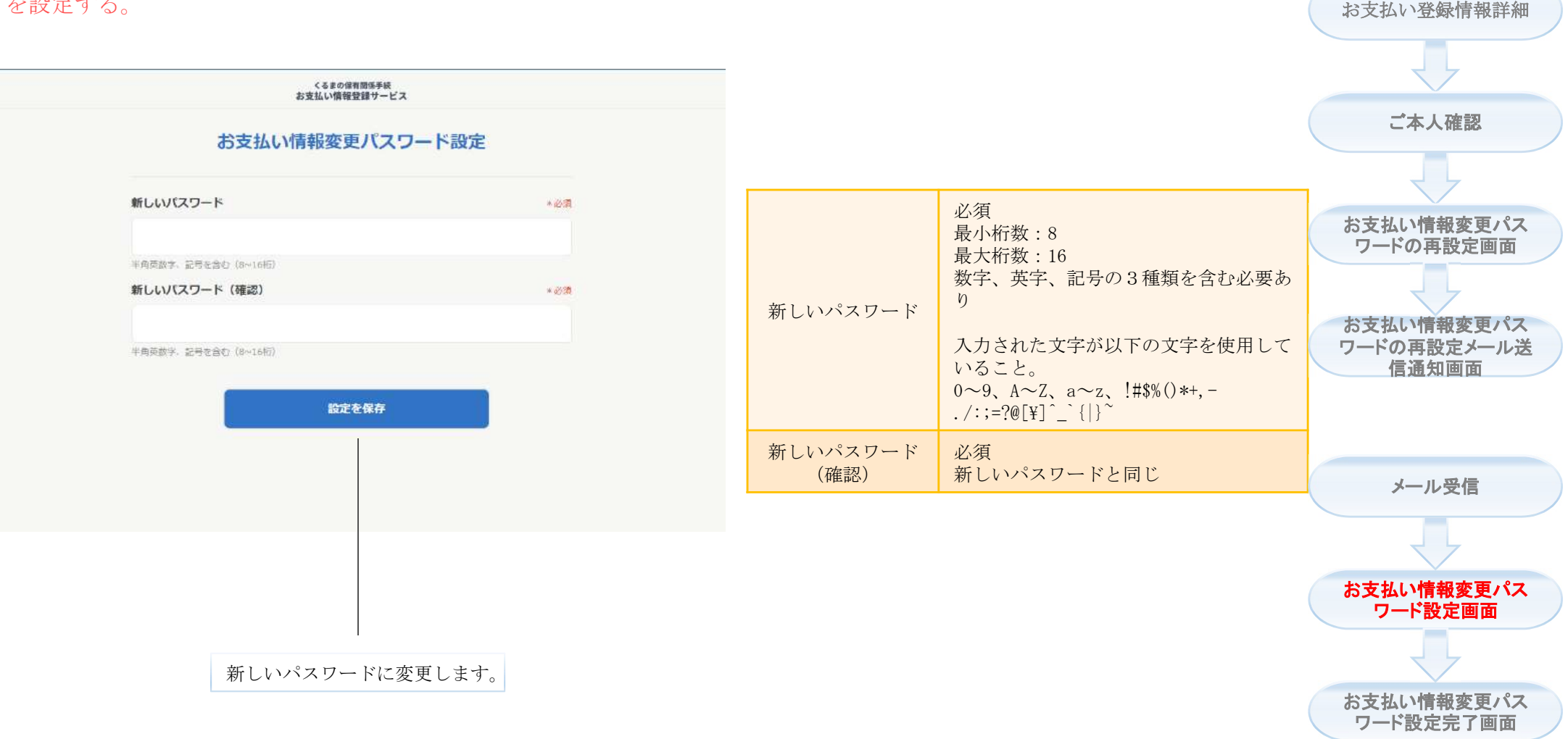

#### ★受信したメール本文に記載されたお支払い情報変更URLへアクセスし、お支払情報変更パスワード を設定する。

くるまの保有関係手続 お支払い情報登録サービス

### お支払い情報変更パスワード設定完了

お支払い情報変更パスワードの設定が完了しました。

ホームへ

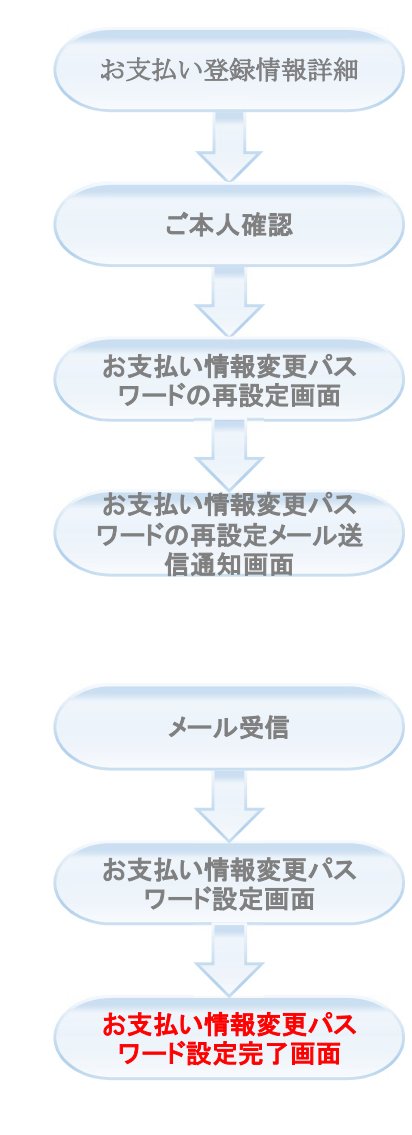